# 單獨升級IP電話韌體

| 目錄                             |  |  |
|--------------------------------|--|--|
| <u>簡介</u><br>必要條件              |  |  |
| <u>需求</u><br><u>採用元件</u>       |  |  |
| <u>設定</u><br><u>驗證</u><br>疑難排解 |  |  |

## 簡介

本文檔介紹使用Cisco Unified Communications Manager(CUCM)10.x及更高版本單獨升級Cisco IP電話韌體的過程。

## 必要條件

#### 需求

思科建議您瞭解以下主題:

- CUCM 10.x及更高版本
- Cisco整合IP電話

註:確保Cisco ⅠP電話當前已向CUCM註冊。

#### 採用元件

本檔案中的資訊是根據以下軟體和硬體版本,但適用於所有CUCM版本和Cisco IP電話負載:

- CUCM 11.x
- Cisco整合IP電話

本文中的資訊是根據特定實驗室環境內的裝置所建立。文中使用到的所有裝置皆從已清除(預設))的組態來啟動。如果您的網路運作中,請確保您瞭解任何指令可能造成的影響。

### 設定

執行以下步驟,升級單個IP電話和其他電話的電話負載,以使用網路環境中存在的舊電話負載。如

果在將新韌體部署到整個IP電話網路或需要特定韌體支援的功能的任何單部電話之前,必須檢查該 韌體,就會出現這種情況。

- 1. 從<u>Cisco IP Phone Software Download</u>(僅限註冊客戶)下載所需的IP電話韌體。
- 2. 繼續升級韌體之前,請導航到 Device 選單,按一下 Device Settings > Device Defaults 並複製您當前用 於您計畫升級的特定Cisco IP電話型號的電話載入名稱。將此檔名貼上到記事本中,以便您可 以使用相同的檔名,將所有其他電話的預設電話載入名稱還原為舊韌體。

| cis            | For Cisco Unifie      | ied CM /       | Administration         |                |                        |         |                                                                                 |                                                            |                |                             |
|----------------|-----------------------|----------------|------------------------|----------------|------------------------|---------|---------------------------------------------------------------------------------|------------------------------------------------------------|----------------|-----------------------------|
| System         |                       | ia Resources 🔻 | Advanced Features 🔻    | Device 🔻       | Application 👻 User Man | agement | - Bulk A                                                                        | dministration 👻 Help 👻                                     |                |                             |
| Find a         | nd List Phones        |                |                        | CTI Ro         | oute Point             |         |                                                                                 |                                                            |                |                             |
| - <b>}</b> - A | dd New                |                |                        | Gatek<br>Gatev | eeper<br>vay           |         |                                                                                 |                                                            |                |                             |
| Pho            | ne                    |                |                        | Phone          |                        |         |                                                                                 |                                                            |                |                             |
| Find P         | hone where Device Nar | me             | ✓ begins with          | Trunk<br>Remot | te Destination         |         | Clear Filte                                                                     | r 🕂 🗕                                                      | 2              |                             |
|                |                       |                |                        | Devic          | e Settings             | •       | Device De                                                                       | faults                                                     | eria using the | options above.              |
| - Dua          | Bank Information      |                |                        |                |                        |         | Default De<br>Device Pro<br>Phone But<br>Softkey Te<br>Phone Ser<br>SIP Profile | ivice Profile<br>ofile<br>ton Template<br>implate<br>vices |                |                             |
| Dua            | Device Type           | Protocol       | Load Information       | Ina            | ctive Load Information | Device  | Pool                                                                            | Phone Template                                             | 0              | n-premise Onboarding Method |
| -              | Cisco 7811            | SIP            | sip78xx.14-2-1-0001-14 | sip            | 78xx.14-1-1-0001-      | Defau   | lt v                                                                            | Standard 7811 SIP v                                        | -              | auto Registration v         |
| -              | Cisco 7821            | SIP            | sip78xx.14-2-1-0001-14 | sip            | 78xx.14-1-1-0001-:     | Defau   | lt v                                                                            | Standard 7821 SIP v                                        | 4              | uto Registration v          |
| -              | Cisco 7832            | SIP            | sip7832.14-1-1-0001-12 | 5              | <u></u>                | Defau   | lt v                                                                            | Standard 7832 SIP 🗸                                        | -              | auto Registration 🖌         |
| -              | Cisco 7841            | SIP            | sip78xx.14-1-1-0001-13 | 6              |                        | Defau   | lt v                                                                            | Standard 7841 SIP 🗸                                        | -              | auto Registration 🖌         |
| -              | Cisco 7861            | SIP            | sip78xx.14-2-1-0001-14 | sin            | 78xx 14-1-1-0001-      | Defau   | t v                                                                             | Standard 7861 SIP v                                        | F              | uto Registration V          |

- 3. 運行CUCM中新IP電話載入的升級補丁檔案。在將修補程式檔案燒錄到CD或DVD時,或者通過SFTP共用該檔案時,可以執行此操作。
  - 導航至 Cisco Unified OS Administration 頁面右上角的導航選單中。使用平台管理憑據登入。
  - 導航至 Software Upgrades > Install/Upgrade.
  - 為DVD/CD或網路源(SFTP伺服器)選擇適當的選項,並提供有關可在何處下載檔案的 詳細資訊。
  - 安裝完成後,它會自動更改 Phone Load Name在裝置預設設定中指定特定電話機型號。

|   |   | Device Type | Protocol | Load Information        | Inactive Load Information             | Device Pool | Phone Template        | On-premise Onboarding Met |
|---|---|-------------|----------|-------------------------|---------------------------------------|-------------|-----------------------|---------------------------|
|   | ۰ | Cisco 7811  | SIP      | sip78xx.14-2-1-0001-14  | sip78xx.14-1-1-0001-                  | Default v   | Standard 7811 SIP v   | Auto Registration v       |
|   | * | Cisco 7821  | SIP      | sip78xx.14-2-1-0001-14  | sip78xx.14-1-1-0001-                  | Default v   | Standard 7821 SIP v   | Auto Registration v       |
|   | ۰ | Cisco 7832  | SIP      | sip7832.14-1-1-0001-125 | · · · · · · · · · · · · · · · · · · · | Default v   | Standard 7832 SIP v   | Auto Registration v       |
|   | ٠ | Cisco 7841  | SIP      | sip78xx.14-2-1-0001-14  | 78xx.14-1-1-0001-136                  | Default v   | Standard 7841 SIP v   | Auto Registration v       |
| J |   | Ciero 7861  | CID      | cin78vv 14.7.1.0001.14  |                                       | (m.c. m     | [escalation mean ere] |                           |

- 4. 從SWIFT的 Device Defaults並將其貼上到記事本檔案中。
- 5. 為了維護網路中其他電話的舊負載名稱,請替換記事本中的舊負載資訊並重複該過程 , Device > Device Settings > Device Defaults.然後,找到升級韌體的電話型號,按一下 Swap Loads,然後

Save. 這有助於所有其他電話維護舊裝置預設載入資訊。

| I | / Dual Bank Information — |             |          |                         |                           |             |                     |                                    |
|---|---------------------------|-------------|----------|-------------------------|---------------------------|-------------|---------------------|------------------------------------|
|   |                           | Device Type | Protocol | Load Information        | Inactive Load Information | Device Pool | Phone Template      | <b>On-premise Onboarding Metho</b> |
|   | 4                         | Cisco 7811  | SIP      | sip78xx.14-2-1-0001-14  | sip78xx.14-1-1-0001-:     | Default v   | Standard 7811 SIP v | Auto Registration v                |
|   | ÷                         | Cisco 7821  | SIP      | sip78xx.14-2-1-0001-14  | sip78xx.14-1-1-0001-      | Default v   | Standard 7821 SIP v | Auto Registration v                |
|   | \$                        | Cisco 7832  | SIP      | sip7832.14-1-1-0001-125 | <b>@</b>                  | Default v   | Standard 7832 SIP v | Auto Registration v                |
|   | \$                        | Cisco 7841  | SIP      | sip78xx.14-2-1-0001-14  | 78xx.14-1-1-0001-136      | Default v   | Standard 7841 SIP v | Auto Registration v                |
| I | ~                         |             |          |                         |                           |             |                     |                                    |

| D | evice | e Defaults Configuration |     |                         |                       |           |                     |                     |
|---|-------|--------------------------|-----|-------------------------|-----------------------|-----------|---------------------|---------------------|
| ĺ | 🔒 s   | ave                      |     |                         |                       |           |                     |                     |
|   |       |                          |     |                         |                       |           |                     |                     |
|   | \$    | Cisco 7821               | SIP | sip78xx.14-2-1-0001-14  | sip78xx.14-1-1-0001-: | Default v | Standard 7821 SIP v | Auto Registration v |
|   | 4     | Cisco 7832               | SIP | sip7832.14-1-1-0001-125 | <b>`</b>              | Default v | Standard 7832 SIP 🗸 | Auto Registration v |
|   | 4     | Cisco 7841               | SIP | sip78xx.14-1-1-0001-136 | 578xx.14-2-1-0001-14  | Default v | Standard 7841 SIP v | Auto Registration v |
|   | 4     | Cisco 7861               | SIP | sip78xx.14-2-1-0001-14  | sip78xx.14-1-1-0001-: | Default v | Standard 7861 SIP v | Auto Registration v |
|   | 4     | Cisco 8811               | SIP | sip88xx.14-1-1-0001-125 | sip88xx.11-5-1-18     | Default v | Standard 8811 SIP v | Auto Registration v |

- 6. 現在,在運行TFTP服務的節點上重新啟動該服務。 導航至 Cisco Unified Serviceability, 然後到 Tools > Control Center-Feature Services 並重新啟動TFTP服務。
- 7. 導航至 Device Menu > Phone 並選擇要在其中執行升級的IP電話。將新載入資訊貼上到 Phone Load Name 欄位並按一下 Save.

| hone Configuration                                                                                                    |                                                                                  |                                                                                                    |              | Related Links: Back To Find/List |
|----------------------------------------------------------------------------------------------------|----------------------------------------------------------------------------------|----------------------------------------------------------------------------------------------------|--------------|----------------------------------|
| 🚽 Save 🗶 Delete [ Copy 💁 Res                                                                                                    | et 🥒 Apply Config 斗 Add New                                                      |                                                                                                    |              |                                  |
| Save X Darkes In Copy P Res     Sever X Darkes In Copy P Res     Sever X Darkes In Copy P Res | et  Apply Config                                                                 | Standard Common Phone Profile < None > < None > < None > < None > < None > < None > < None > < None > < None >  Hub, None >  Genaut  Default  Default  De | View Details |                                  |
|                                                                                                    | Always use frime Line"<br>Always Use Prime Line for Voice Message<br>Geolocation | Default Default None >                                                                                                    | v<br>v<br>v  |                                  |
|                                                                                                    | Allow Control of Device from CTI                                                 | caus only)                                                                                                    |              |                                  |

8. 最後,按一下 Apply Configuration 然後 Reset 電話。

### 驗證

使用本節內容,確認您的組態是否正常運作。

要驗證電話是否複製了新韌體映像,請使用以下方法之一:

- 查詢執行升級的IP電話的IP地址。使用瀏覽器中的IP地址獲取IP電話的裝置資訊。檢查版本以 檢視韌體是否已更改為新韌體。
- 物理上,按 Settings IP電話上的按鈕。向下滾動到 Model Information 然後按一下 Select.然後,向下 滾動到 Load File 並驗證升級的載入檔案是否相同。

## 疑難排解

目前尚無適用於此組態的具體疑難排解資訊。

#### 關於此翻譯

思科已使用電腦和人工技術翻譯本文件,讓全世界的使用者能夠以自己的語言理解支援內容。請注 意,即使是最佳機器翻譯,也不如專業譯者翻譯的內容準確。Cisco Systems, Inc. 對這些翻譯的準 確度概不負責,並建議一律查看原始英文文件(提供連結)。